## Method

To save an unnamed project

- 1. From the File menu, choose Save As.
  - or
- 1. On the Standard toolbar, click the Save button.
- 2. In the File Save dialog box, from the Save in drop-down list, select a drive and/or folder.
- 3. In the File name combo box, type the project file name.
- 4. Choose Save.
- 5. If necessary, in the Planning Wizard dialog box, select the Save Project without a baseline option button and select the Don't tell me about this again check box.
- 6. Choose OK.

To save a named project

- 1. From the File menu, choose Save. or
- 1. On the Standard toolbar, click the Save button.

## Exercise

In the following exercise, you will save the project you are working on, close the project file and exit Microsoft Project.

| 1. | From the File menu, choose Save                                         | <i>The File Save dialog box<br/>appears. The File name<br/>combo box is selected.</i> |
|----|-------------------------------------------------------------------------|---------------------------------------------------------------------------------------|
| 2. | From the Save in drop-down list, select drive H:                        | The contents of drive H:<br>appear.                                                   |
| 3. | From the list of folders, double-click <b>Doc</b>                       | The contents of the Doc folder appear.                                                |
| 4. | In the File name combo box, type <b>My</b><br>Manual                    |                                                                                       |
| 5. | Choose Save                                                             | The Planning Wizard dialog<br>box appears.                                            |
| 6. | Make sure the Save Project without a baseline option button is selected |                                                                                       |
| 7. | Select the Don't tell me about this again check box                     |                                                                                       |

0 0 0 0 [**C**= 0 [0= 10-[**C**<sup>2</sup> (C° (C° (0= [**C**<sup>2</sup> 100 :0= :0= 5 30= 30= 30= 5-5-5-Ç= 5,= 5-1 5-T. 57 50 5F 59 C.

!C